## How to Configure 802.1X on an Android Device

- 1. Navigate to Settings > Network & Internet > Wi-Fi > Add Network
- 2. Tap YCWIFI
- 3. Open the Security drop-down menu and select WPA/WPA2/WPA3-Enterprise
- 4. Choose the **PEAP** for **EAP method**.
- 5. Choose MSCHAPV2 for Phase 2 authentication.
- 6. Choose Use system certificates for CA certificates.
- 7. Choose Request Status for Online Certificate Status.
- 8. Choose york.cuny.edu for Domain
- 9. In the **Identity** field, enter your York College network account. Leave the anonymous Identity blank.
- 10. Enter the **password** that corresponds to your York college network account.
- 11. Click Save.

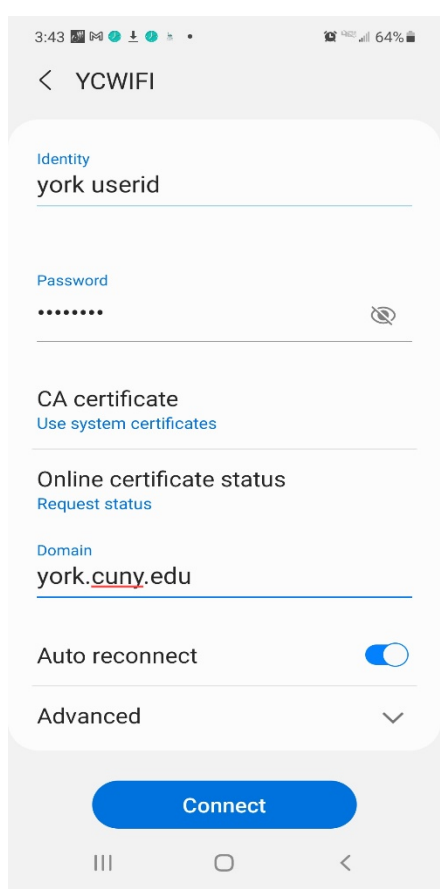

## How to Configure York College Wi-Fi on an IOS Device.

- 1. Navigate to Settings > Wi-Fi
- 2. Tap YCWIFI from Networks.

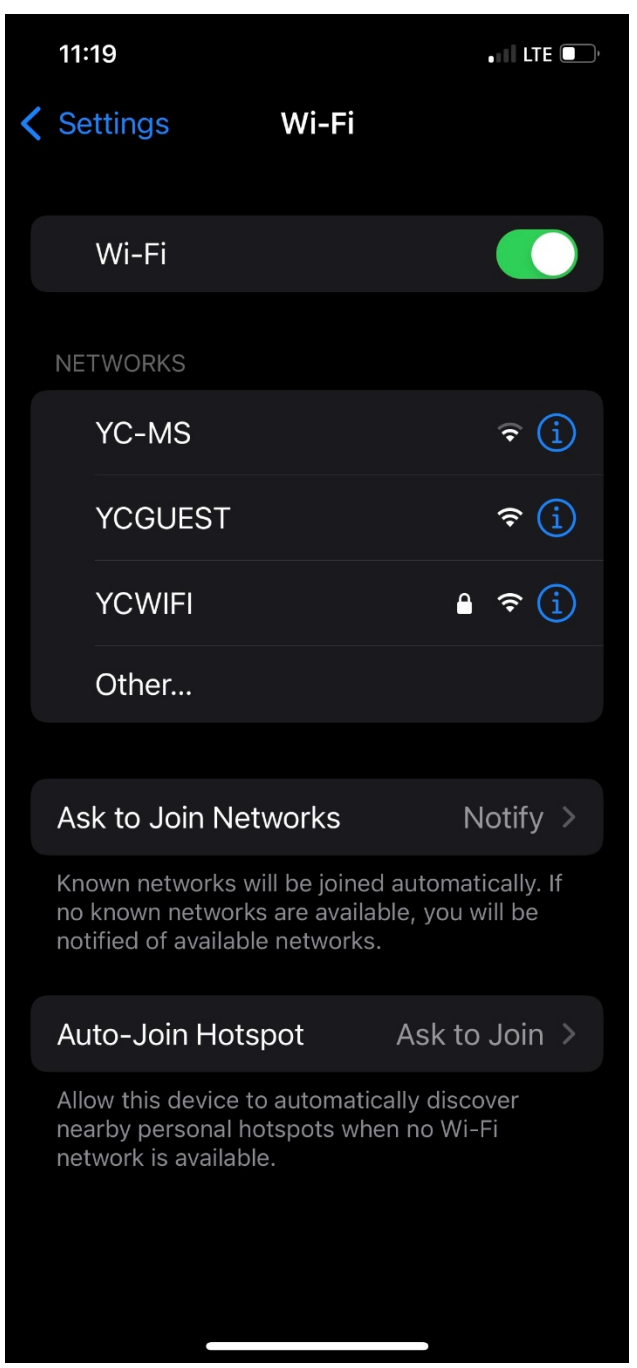

3. Enter your York College **network account** and password.

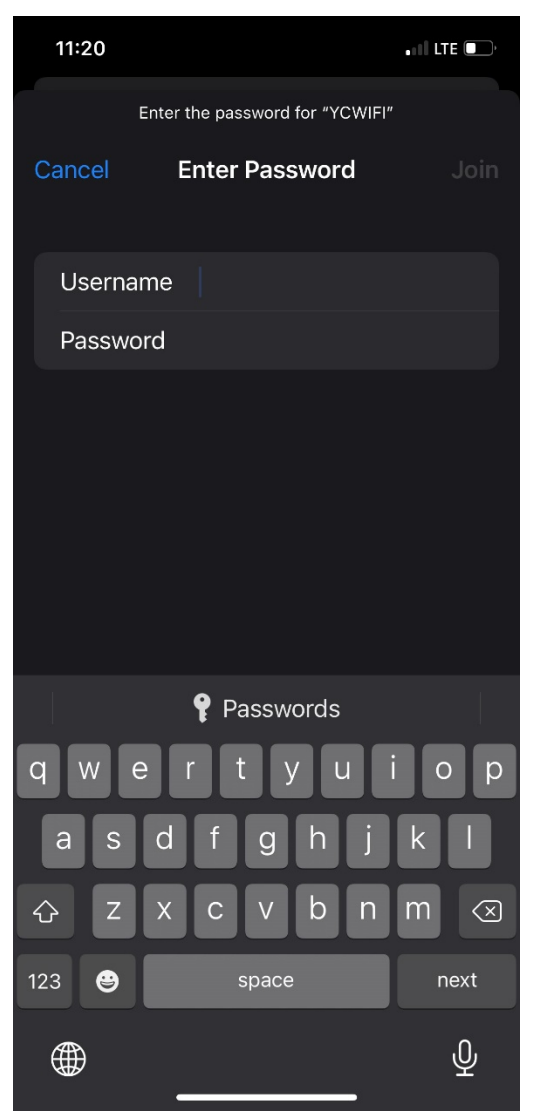

4. Tap **Trust** from **Certificate** page. You will be connected.

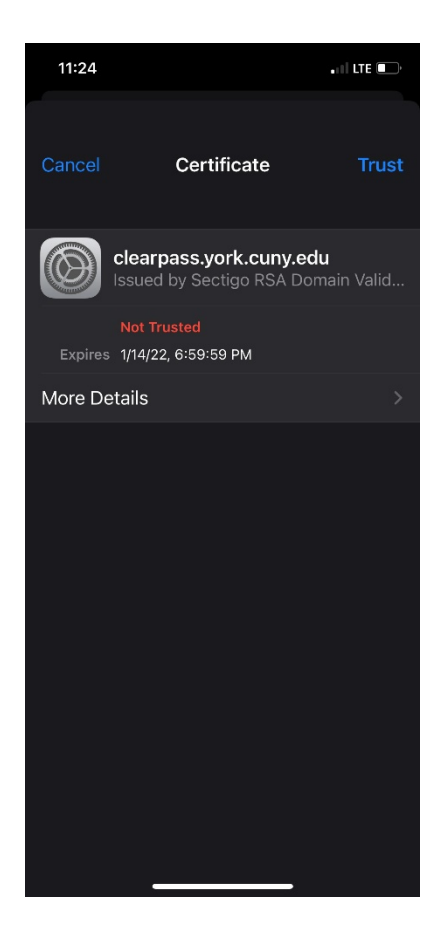